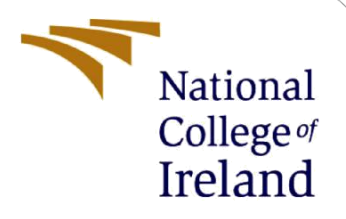

# **Configuration Manual**

MSc Research Project Cloud Computing

# Phani Kumar Kalyanadurgam ChandraShekhar Student ID: 21175098

School of Computing National College of Ireland

Supervisor: Sean Heeney

### **National College of Ireland**

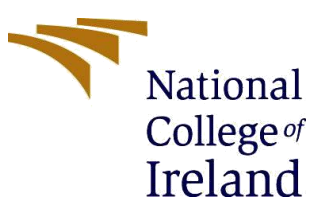

### **MSc Project Submission Sheet**

### **School of Computing**

| Student<br>Name:                     | Phani Kumar Kalyanadurgam Chandrashekhar                                     |  |  |  |  |  |  |  |  |  |
|--------------------------------------|------------------------------------------------------------------------------|--|--|--|--|--|--|--|--|--|
| Student ID:                          | 21175098                                                                     |  |  |  |  |  |  |  |  |  |
| Programme:                           | MSc in Cloud Computing Year: 2023                                            |  |  |  |  |  |  |  |  |  |
| Module:                              | Research Project                                                             |  |  |  |  |  |  |  |  |  |
| Lecturer:<br>Submission<br>Due Date: | 21/12/2023                                                                   |  |  |  |  |  |  |  |  |  |
| Project Title:                       | A Hybrid approach in detecting DDOS attacks in Software-Defined-<br>Networks |  |  |  |  |  |  |  |  |  |

#### Word Count: 1211...... Page Count: 11.....

I hereby certify that the information contained in this (my submission) is information pertaining to research I conducted for this project. All information other than my own contribution will be fully referenced and listed in the relevant bibliography section at the rear of the project.

ALL internet material must be referenced in the bibliography section. Students are required to use the Referencing Standard specified in the report template. To use other author's written or electronic work is illegal (plagiarism) and may result in disciplinary action.

| Signature: | Phani Kumar Kalyanadurgam Chandrashekhar |
|------------|------------------------------------------|
|------------|------------------------------------------|

Date: 21/12/2023.....

### PLEASE READ THE FOLLOWING INSTRUCTIONS AND CHECKLIST

| Attach a completed copy of this sheet to each project (including multiple  |  |
|----------------------------------------------------------------------------|--|
| copies)                                                                    |  |
| Attach a Moodle submission receipt of the online project                   |  |
| submission, to each project (including multiple copies).                   |  |
| You must ensure that you retain a HARD COPY of the project, both           |  |
| for your own reference and in case a project is lost or mislaid. It is not |  |
| sufficient to keep a copy on computer.                                     |  |

Assignments that are submitted to the Programme Coordinator Office must be placed into the assignment box located outside the office.

| Offi | ce | Use | Onl | у |
|------|----|-----|-----|---|
|      |    |     |     |   |

| Signature:                                |  |
|-------------------------------------------|--|
| Date:                                     |  |
| Penalty Applied (if applicable):          |  |
| Date:<br>Penalty Applied (if applicable): |  |

# **Configuration Manual**

## Phani Kumar Kalyanadurgam Chandrashekhar Student ID: 21175098

## **1** Introduction

**SDN** (Software-Defined Networking): SDN is a network architecture that divides the control plane from the data plane, allowing for centralized control and programmability. Software-Defined Networking (SDN) involves the abstraction and relocation of network information to a controller based on software, resulting in a network management strategy that is more adaptable and responsive (Badotra, sumit (2017)).

**Ryu Controller:** Ryu is a Python-based SDN controller that is available as open-source. The controller adheres to the OpenFlow protocol and functions as the central intelligence of a software-defined network (SDN), overseeing flow control to provide a network architecture that is both customizable and scalable. Ryu is very adaptable, enabling developers to construct tailored SDN applications and network services.

**The OpenFlow SDN Protocol:** It is a standardized communication protocol that facilitates communication between the SDN controller and network devices, such as switches and routers. The purpose of this is to specify the manner in which the controller may alter the functioning of network devices by making adjustments to flow tables. OpenFlow facilitates the real-time adjustment and management of network data flow, establishing it as a crucial protocol in software-defined networking (SDN) settings.

**Mininet:** It is a network emulator that is open source that enables the building of a virtual network on a single workstation. It offers a nimble, expandable setting for evaluating SDN applications without requiring tangible equipment. Mininet enables the construction of a network structure including of hosts, switches, and controllers, making it a perfect instrument for the development and evaluation of Software-Defined Networking (SDN).

**Jupyter:** It is a freely available online program that allows users to create and share live code, equations, visualizations, and narrative prose. It provides support for many programming languages, including Python, which is often used in SDN development. Jupyter Notebooks provide a dynamic and collaborative setting, which makes them highly suitable for executing and documenting SDN initiatives.

## 2 Simulation setup

This section briefs about the steps to be taken to install all the packages and software required to run the project.

The platform must be setup on Ubuntu 20.04.6 LTS operating system and the following tools must be installed to run the simulation.

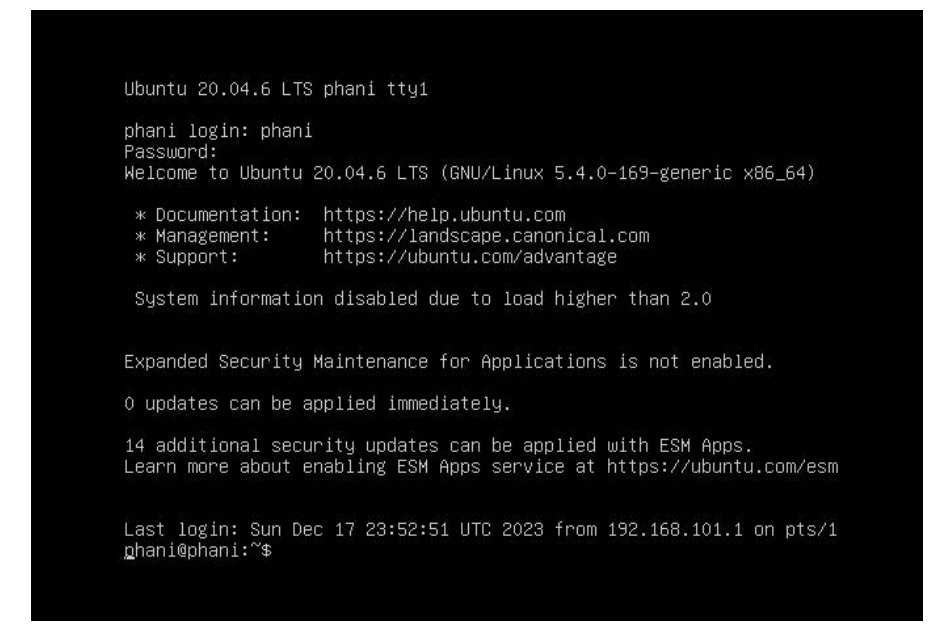

Figure1: Ubuntu operating system

- Before going ahead with the installation of tools make sure you have updated the Linux OS and libraries with python 3.8.
- Open terminal and run the below commands.

-sudo apt-get update -sudo apt-get upgrade -sudo apt install python3

**Open flow protocol for SDN:** OpenVswitch must be installed in the OS as it is the standard protocol used for communication in SDN. -sudo apt-get install openvswitch-switch

• Give Y wherever it asks and and check for the version to be sure if its installed.

```
-ovs-vsctl -version
```

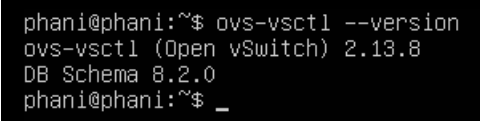

Figure2: OpenVswitch check

**Ryu Controller:** In order to install the ryu controller, it is necessary to install the PIP for installing Python packages. Since ryu is a controller based on Python, it must be installed via PIP. To install PIP and Ryu controller, do the following instructions in the terminal.

```
<mark>-sudo apt install python3-pip</mark>
<mark>-pip3-version</mark>
phani@phani:~$ pip3 –-version
pip 20.0.2 from /usr/lib/python3/dist-packages/pip (python 3.8)
phani@phani:~$ _
```

Figure3: Pip check

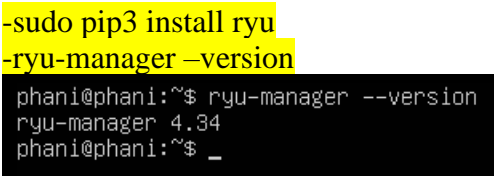

Figure4: Ryu Check

**Mininet:** It is a network simulator and it creates virtual network topology for SDN. To install mininet follow the below instructions.

-sudo apt-get install mininet -mn —version phani@phani:~\$ mn --version 2.3.1b4 phani@phani:~\$ \_

Figure5: Mininet check

## **3** Traffic data collection.

• Navigate to the folder structure where all the code files are present.

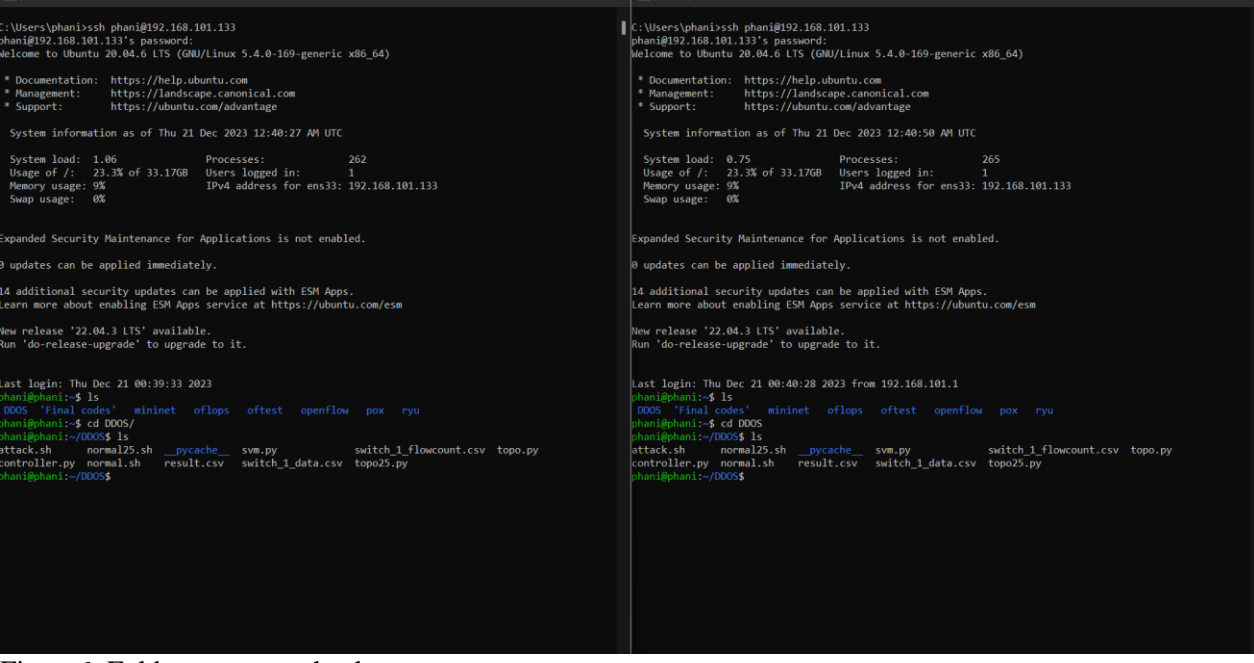

Figure6: Folder structure check.

• Open controller.py in one terminal and check if the APP\_TYPE and TEST\_TYPE is set to 0 to generate the normal traffic, also make sure that in topo.py file the TEST\_TYPE is normal.

| nhani@nhani:#/DDDS\$ cat controller.nv                                                                                                    | hhani@hhani:~/D005\$ cat topo.nv                                                                                                    |  |  |  |  |  |  |
|----------------------------------------------------------------------------------------------------|----------------------------------------------------------------------------------------------------|--|--|--|--|--|--|
| from rvu base import and manager                                                                                                    | #1/usr/bin/ovthon                                                                                                    |  |  |  |  |  |  |
| from rvu.controller import of event                                                                                                    | from miningt topo import Topo                                                                                                    |  |  |  |  |  |  |
| from rvu.controller.bandler import CONEIG DISPATCHER, MAIN DISPATCHER                                                                                                    | from miningt net import Miningt, Host                                                                                                    |  |  |  |  |  |  |
| from rvu.controller handler import set ev cls                                                                                                    | from mininet log import setloglevel                                                                                                    |  |  |  |  |  |  |
| from ryu.oforoto import ofproto v1.3                                                                                                    | from mininet.cli import (IT                                                                                                    |  |  |  |  |  |  |
| from ryu lib packet import packet                                                                                                    | from miningt node import OVSSwitch, Controller, RemoteController                                                                                                    |  |  |  |  |  |  |
| from ryu lib packet import ethernet                                                                                                    | from miningt link import ICLink                                                                                                    |  |  |  |  |  |  |
| from rul lib packet import other types                                                                                                    | from time import clean                                                                                                    |  |  |  |  |  |  |
| The further into the contraction of the contraction of the contraction | imort random                                                                                                    |  |  |  |  |  |  |
| from ryu.lib.packet import in proto                                                                                                    |                                                                                                    |  |  |  |  |  |  |
| from ryu,lib.packet import ioy4                                                                                                    |                                                                                                    |  |  |  |  |  |  |
| from rvu,lib.packet import icmp                                                                                                    |                                                                                                    |  |  |  |  |  |  |
| from rvu.lib.packet import tcp                                                                                                    |                                                                                                    |  |  |  |  |  |  |
| from rvu lib packet import udp                                                                                                    | h1 h2 h3 h4 h5 h6 h7 h8 h9 h10                                                                                                    |  |  |  |  |  |  |
| from rvu.lib.packet import arp                                                                                                    |                                                                                                    |  |  |  |  |  |  |
|                                                                                                    |                                                                                                    |  |  |  |  |  |  |
| from rvulib import hub                                                                                                    |                                                                                                    |  |  |  |  |  |  |
| import csy                                                                                                    | TEST TIME = 600 #seconds                                                                                                    |  |  |  |  |  |  |
| import time                                                                                                    | TEST TYPE = "normal"                                                                                                    |  |  |  |  |  |  |
| import math                                                                                                    | #normal_attack_manual                                                                                                    |  |  |  |  |  |  |
| import statistics                                                                                                    |                                                                                                    |  |  |  |  |  |  |
|                                                                                                    | class SingleSwitchTopo(Topo):                                                                                                    |  |  |  |  |  |  |
| from sym import SVM                                                                                                    | "Single switch connected to 10 hosts "                                                                                                    |  |  |  |  |  |  |
|                                                                                                    | def build(self):                                                                                                    |  |  |  |  |  |  |
| APP TYPE = 0                                                                                                    | $s_1 = s_0 f_{ad} s_{witch} (s_1^*)$                                                                                                    |  |  |  |  |  |  |
| #0 datacollection 1 ddos detection                                                                                                    | $h_1 = colf addbost('h1' in-'10.1.1.1/24' mac-"00.00.00.00.00.01" defaultRoute-"via 10.1.1.10")$                                                                                                    |  |  |  |  |  |  |
|                                                                                                    | $h_2 = colf addhot('h_2') in-'10 11 2/24' mac-'00.00.00.00.00'' defaultRoute-'via 10 11 10'')$                                                                                                    |  |  |  |  |  |  |
| PREVENTION = 1                                                                                                    | $h_{2}^{2} = self addhost(h_{2}^{2}) in (10, 11, 3/24) mac = 00.00,00,00,00,00,00,00,00,00,00,00,00,0$                                                                                                    |  |  |  |  |  |  |
| # ddos prevention                                                                                                    | $h_{A} = self addhost(h_{A}') in - 10 + 11 A/2A' mar - 00 - 00 - 00 - 00 - 00'' defaultRoute - via 10 + 11 + 10'')$                                                                                                    |  |  |  |  |  |  |
|                                                                                                    | $h_{5} = self add host(h_{5}') in='10 1 1 5/24' mac="00.00.00.00.00.05" defaultRoute="via 10 1 1 10")$                                                                                                    |  |  |  |  |  |  |
| #TEST TVDE is applicable only for data collection                                                                                                    | $h_{5}^{-} = calf addloct (165') in (10.11.15/24') max (00.00.00.00.00.00.00) default Pouto (11.11.10')$                                                                                                    |  |  |  |  |  |  |
| B0 normal traffic 1 attack traffic                                                                                                    | $h_{0}^{-} = sc_{11} audiosc_{10}^{-}(h_{0}^{-}) = 1011117/24$ , mac- 000000000000000000000000000000000000                                                                                                    |  |  |  |  |  |  |
| TEST TVF = A                                                                                                    | $h^{2} = scl f addisct (h^{2}, in (10, 11, 2/2), mac = 00.00, 00.00, 00.00, 00 = 00.000 = 0.0000 = 0.00000 = 0.0000 = 0.00000 = 0.00000 = 0.00000 = 0.00000 = 0.00000 = 0.00000 = 0.000000 = 0.000000 = 0.00000 = 0.00000 = 0.000000 = 0.000$ |  |  |  |  |  |  |
| instance o                                                                                                    | $h_0 = sclf addisct (h_0, in-10111) (24), mac = 00.00.00.00.000 defaultRoute= via 10.11110')$                                                                                                    |  |  |  |  |  |  |
| #data collection time interval in seconds                                                                                                    | hile - calf addhest / hile in-'10 1 1 10/24' mar-"00-00-00-00-10" defaultRoute-"via 10 1 1 1                                                                                                    |  |  |  |  |  |  |
| NTEDVAL - 2                                                                                                    | a")                                                                                                    |  |  |  |  |  |  |
| 10 ENVAL = 2 #                                                                                                    |                                                                                                    |  |  |  |  |  |  |
|                                                                                                    | self addlink(h1 s1 c)s=T(link hw=5)                                                                                                    |  |  |  |  |  |  |
|                                                                                                    | salf add ind(h) at als to int has )                                                                                                    |  |  |  |  |  |  |
|                                                                                                    | calf add in k/b3 c1 c1 c-10 ink hu-5)                                                                                                    |  |  |  |  |  |  |
| eflows - []                                                                                                    | salf add ink(b) sig cis-tocing on-sy<br>calf add ink(b) sig cis-tocing basis                                                                                                    |  |  |  |  |  |  |
| E(1003 - []                                                                                                    | solf addLink(bs.sl.cls=TCLink, bu=5)                                                                                                    |  |  |  |  |  |  |
|                                                                                                    | calf add(ink/h6 c1 c)csT(ink hus5)                                                                                                    |  |  |  |  |  |  |
| old ssin len - 0                                                                                                    | self addLink(h), st, clartclink, bu-5)                                                                                                    |  |  |  |  |  |  |
| anay find court = A                                                                                                    | cold add ink (he at clarify busis)                                                                                                    |  |  |  |  |  |  |
| prev_riow_court = 0                                                                                                    | calf add ink (h0 c1 c1c) act (bus)                                                                                                    |  |  |  |  |  |  |
| ELOW SERTAL NO - A                                                                                                    | solf add ink(h) at clart(ink bus)                                                                                                    |  |  |  |  |  |  |
| iteration - 0                                                                                                    | serradulark(rite, si, castellin, on-s)                                                                                                    |  |  |  |  |  |  |

Figure7: Check for controller.py and topo.py file normal traffic data generation.

• Run the controller.py file in one terminal and topo.py file in another terminal for the normal traffic generation.

-sudo python3 topo.py

-ryu-manager controller.py

| hani@phani:~/DDOS\$ ryu-manager controller.py              | phani@phani:~/DDO\$\$ sudo python3 topo.py                                                              |
|------------------------------------------------------------|----------------------------------------------------------------------------------------------------|
| loading app controller.py                                  | [sudo] password for phani:                                                                              |
| loading app ryu.controller.ofp_handler                     | Connecting to remote controller at 127.0.0.1:6653                                                       |
| instantiating app controller.py of SimpleSwitch13          | *** Creating network                                                                                    |
| instantiating app ryu.controller.ofp_handler of OFPHandler | *** Adding controller                                                                                   |
| '12/21/2023, 00:49:59', '1', '0', '1.0']                   | *** Adding hosts:                                                                                       |
| '12/21/2023, 00:50:01', '6', '4', '1.0']                   | h1 h2 h3 h4 h5 h6 h7 h8 h9 h10                                                                          |
| '12/21/2023, 00:50:03', '2', '1', '1.0']                   | *** Adding switches:                                                                                    |
| '12/21/2023, 00:50:05', '4', '2', '1.0']                   | \$1                                                                                                    |
| '12/21/2023, 00:50:07', '4', '1', '1.0']                   | *** Adding links:                                                                                       |
| '12/21/2023, 00:50:09', '2', '0', '1.0']                   | (5.00Mbit) (5.00Mbit) (h1, s1) (5.00Mbit) (5.00Mbit) (h2, s1) (5.00Mbit) (5.00Mbit) (h3, s1) (5.00Mbit) |
| '12/21/2023, 00:50:11', '4', '0', '1.0']                   | (5.00Mbit) (h4, s1) (5.00Mbit) (5.00Mbit) (h5, s1) (5.00Mbit) (5.00Mbit) (h6, s1) (5.00Mbit) (5.00Mbit) |
| '12/21/2023, 00:50:13', '0', '0', '1.0']                   | (h7, s1) (5.00Mbit) (5.00Mbit) (h8, s1) (5.00Mbit) (5.00Mbit) (h9, s1) (5.00Mbit) (5.00Mbit) (h10, s1)  |
| '12/21/2023, 00:50:15', '10', '2', '1.0']                  | *** Configuring hosts                                                                                   |
| '12/21/2023, 00:50:17', '2', '0', '1.0']                   | h1 h2 h3 h4 h5 h6 h7 h8 h9 h10                                                                          |
| '12/21/2023, 00:50:19', '2', '0', '1.0']                   | *** Starting controller                                                                                 |
| '12/21/2023, 00:50:21', '0', '0', '1.0']                   | c1                                                                                                    |
| '12/21/2023, 00:50:23', '4', '0', '1.0']                   | *** Starting 1 switches                                                                                 |
| '12/21/2023, 00:50:25', '4', '0', '1.0']                   | s1(5.00Mbit) (5.00Mbit) (5.00Mbit) (5.00Mbit) (5.00Mbit) (5.00Mbit) (5.00Mbit) (5.00Mbit)               |
| '12/21/2023, 00:50:27', '6', '0', '1.0']                   | (5.00Mbit)                                                                                              |
| '12/21/2023, 00:50:29', '2', '0', '1.0']                   | Generating NORMAL Traffic                                                                               |
| '12/21/2023, 00:50:31', '4', '0', '1.0']                   |                                                                                                    |
|                                                            |                                                                                                    |
|                                                            |                                                                                                    |

Figure8: Normal traffic generation.

• Now lets generate the Traffic data, to do this now we have to change the APP\_TYPE=0 and TEST\_TYPE=1 in controller.py file and TEST\_TYPE='attack' in topo.py file.

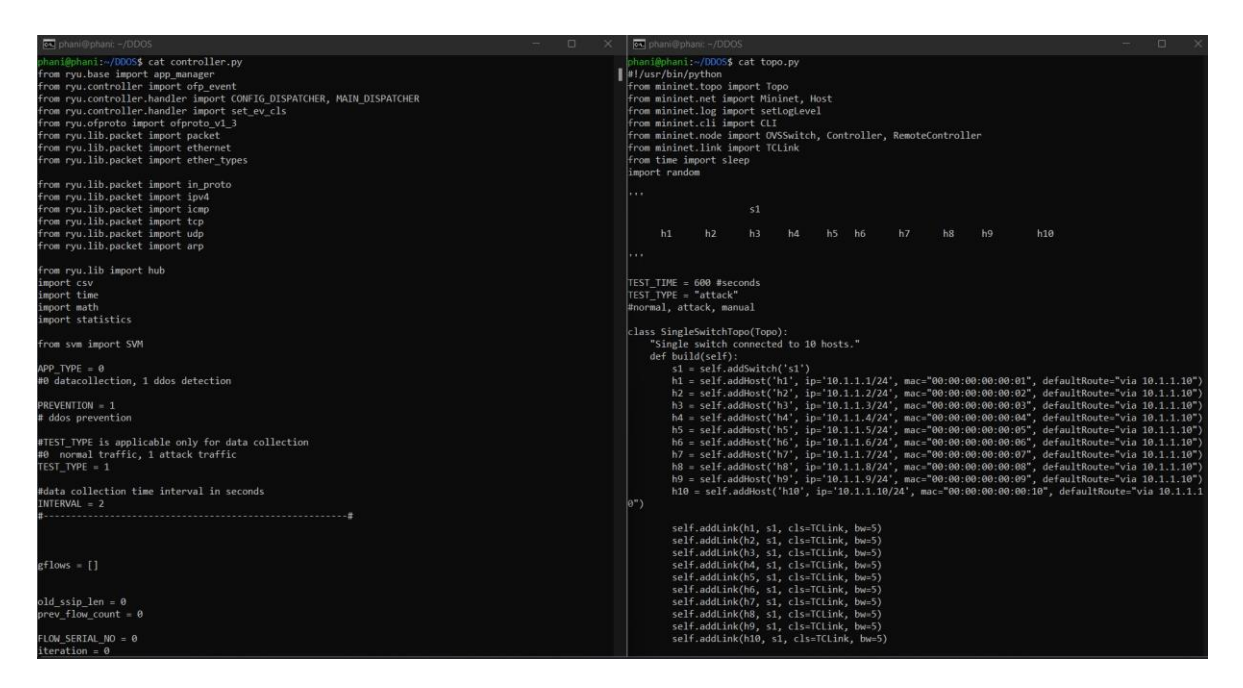

Figure9: Check for controller.py and topo.py file for attack data generation.

• Follow the same steps to run the files this time to generate the traffic data.

| 🔄 phani@phani: -/DDOS                                                                                                    | phani@phani: -/DDOS                                                                                                    |                                                       |  |
|----------------------------------------------------------------------------------------------------|----------------------------------------------------------------------------------------------------|-------------------------------------------------------|--|
| <pre>nhaniBehumi:=/00054 grue-manager controller.py laading app controller.ofp handler instantiating app controller.ofp of SimpleSwitch13 instantiating app controller.ofp handler [12/21/4023.00:53188] * 134', 134', 1.40'] [12/21/4023.00:53188', 134', 134', 1.40'] [12/21/4023.00:53188', 134', 134', 1.40'] [12/21/4023.00:53188', 139', 189', 0.4085243901639346'] [12/21/4023.00:53188', 139', 189', 0.4085243972614371] [12/21/4023.00:53188', 139', 189', 0.4085243125578040371] [12/21/4023.00:53183', 139', 189', 0.408743125578040371] [12/21/4023.00:53184', 139', 189', 0.408743125578040371] [12/21/4023.00:53184', 139', 189', 0.408743125578040371] [12/21/4023.00:53184', 139', 139', 140', 0.408743125578040371] [12/21/4023.00:53184', 139', 139', 140', 0.408743125578040371] [12/21/4023.00:53184', 139', 139', 140', 0.4087443125778040371] [12/21/4023.00:53184', 139', 139', 100', 0.4087443125778040371] [12/21/4023.00:53184', 139', 139', 100', 0.4087443125778040371] [12/21/4023.00:53184', 139', 139', 100', 0.4087443534719] [12/21/4023.00:53184', 139', 139', 100', 0.408744312577810403719] [12/21/4023.00:53184', 139', 139', 100', 0.4087443153710694'] [12/21/4023.00:53184', 139', 139', 100', 0.40872413505710694'] [12/21/4023.00:53184', 139', 139', 100', 0.403892129543141060'] [12/21/4023.00:53184', 139', 139', 100', 0.403892129543141060'] [12/21/4023.00:53184', 139', 139', 100', 0.403892129543141060'] [12/21/4023.00:53184', 139', 139', 100', 0.4038221553611226'] [12/21/4023.00:53184', 139', 130', 0.40872431553678] [12/21/4023.00:53184', 139', 130', 0.40872431553678] [12/21/4023.00:53184', 139', 130', 0.40872431553678] [12/21/4023.00:53184', 139', 130', 0.408724454530466'] [12/21/4023.00:53184', 139', 130', 0.4087243154361675] [12/21/4023.00:53184', 139', 130', 0.408724845453046'] [12/21/4023.00:53184', 130', 0.40872485345531121818186166654] [12/21/4023.00:53184', 130', 0.40872485345531121818186166654] [12/21/4023.00:53184', 130', 98', 0.687318953182181818616665431] [12/21/4023.00:53184', 130', 98', 0.687318953182181848'] [12/21/40</pre> | <pre>http://www.sude.python3 topo.py<br/>Connecting to remote controller at 127.0.0.1:6653<br/>*** Creating network<br/>*** Adding network<br/>*** Adding controller<br/>*** Adding switches:<br/>31<br/>*** Adding switches:<br/>53<br/>*** Adding switches:<br/>53<br/>*** Adding switches:<br/>54<br/>*** Openation (S.owebit) (A. shi (S.owebit) (A. shi (S.owebit) (S.owebit) (A. shi (S.owebit) (A. shi (S.owebit) (A. shi (S.owebit) (A. shi (S.owebit) (A. shi (S.owebit) (A. shi (S.owebit) (A. shi (S.owebit) (A. shi (S.owebit) (A. shi (S.owebit) (A. shi (S.owebit) (A. shi (S.owebit) (A. shi (S.owebit) (A. shi (S.owebit) (A. shi (S.owebit) (S.owebit) (A. shi (S.owebit) (A. shi (S.owebit) (A. shi (S.owebit) (A. shi (S.owebit) (A. shi (S.owebit) (A. shi (S.owebit) (A. shi (S.owebit) (A. shi (S.owebit) (S.owebit)</pre> | (5.00%bit)<br>(5.00%bit)<br>(h10, s1)<br>) (5.00%bit) |  |

Figure10: Attack traffic generation.

# 4. Data processing and Machine learning model development.

• To start of with open the jupyter notebook, either in your local or in AWS. You can either run the python notebooks in google colab and AWS sage maker.

• Create a folder in the jupyter and then upload the CSV files and the notebook files which is zipped and shared.

| 📁 Jupyter                                | Quit                 | Logout    |
|------------------------------------------|----------------------|-----------|
| Files Running Clusters                   |                      |           |
| Select items to perform actions on them. | Upload               | New 👻 🕄   |
| 0 - DDOS                                 | Name 🕹 Last Modified | File size |
|                                          | seconds ago          |           |
| C Cutput-data                            | 3 days ago           |           |
| 🗆 🥔 ddos-malware-ml.ipynb                | Running 3 days ago   | 4.42 MB   |
| 🗌 🖉 time-series-of-ddos-ml.ipynb         | Running 4 hours ago  | 4.22 MB   |
| Switch_1_data.csv                        | 3 days ago           | 22.5 kB   |
| Switch_1_flowcount.csv                   | 3 days ago           | 14.7 kB   |

Figure11: Files upload to the jupyter.

• Open the time-series-of-ddos-ml.ipynb file and click on run all option this will run the whole code which is present in the file, in this file basically we are trying to find the starting point of the DDOS attack and once we get that starting trigger we then classify it using the traditional machine learning algorithms to conclude if it's a DDOS attack or not.

| File Edit | View Insert                                                                                                    | Cell Kernel Widgets Help                                                                                                    | Trusted Python 3 (ipykernel) C                                                                                                    |
|-----------|----------------------------------------------------------------------------------------------------|----------------------------------------------------------------------------------------------------|----------------------------------------------------------------------------------------------------|
| 8 + %     | 2 6 + +                                                                                                    | Run Cells Ctrl-Enter                                                                                                    |                                                                                                    |
|           | impart pandom                                                                                                    | Run Cells and Select Below Shift-Enter                                                                                                    |                                                                                                    |
|           | <pre>import tensorf<br/>import warning<br/>warnings.filte<br/>!pip install v<br/>!pip install p<br/>import pydicon</pre> | Run Cells and Insert Below (Alt-Enter)<br>Run All<br>Run All Deve<br>Run All Below                                                                                                    |                                                                                                    |
|           | <pre>import os import numpy from matplotli</pre>                                                                         | Cell Type Code Y<br>Markdown (H)                                                                                                    |                                                                                                    |
|           | WARNING:tensor<br>cross_entropy                                                                                          | Current Outputs Raw NBConvert R \src\losse<br>1.losses.sparse_softmax_cross_e                                                                                                    | s.py:2976: The name tf.losses.sparse_softmax_<br>ntropy instead.                                                                    |
|           | Requirement alr<br>Requirement alr<br>Requirement alr<br>Requirement alr                                                 | <pre>ady satisfied: numpy=1.18.1 in c:\users\phani\anacona3\lib\site-pa<br/>sady satisfied: aggfraw=1.3.11 in c:\users\phani\anacond3\lib\sit<br/>sady satisfied: pllow=6.2 in c:\users\phani\anacond3\lib\site-packag<br/>satisfied: pllow=6.2 in c:\users\phani\anacond3\lib\site-packag</pre> | packages (from visualkeras) (1.23.5)<br>e-packages (from visualkeras) (1.3.18)<br>packages (from visualkeras) (9.4.0)<br>es (2.4.4) |
| In [2     | <pre>i df = pd.read_cs   df['time'] = pd   import pandas a</pre>                                                         | ('switch_l_flowcount.csv')<br>to_datetime(df['time'], format='%m/%d/%Y, %H:%H:%S', errors='coerc<br>; pd                                                                                                    | e')                                                                                                    |
|           | <pre># Assuming df i df['flowcount'] df = df.dropna(</pre>                                                               | <pre>: your DataFrame<br/>= pd.to_numeric(df['flowcount'], errors='coerce')<br/>subset=['flowcount']).astype({'flowcount': 'int64'})</pre>                                                                                                    |                                                                                                    |
|           | df.head()                                                                                                    |                                                                                                    |                                                                                                    |
| Out[2     | ]:                                                                                                    | me flowcount                                                                                                    |                                                                                                    |
|           | 0 2023-12-18 00 2                                                                                                    | 08 5                                                                                                    |                                                                                                    |
|           |                                                                                                    |                                                                                                    |                                                                                                    |
|           | 1 2023-12-18 00:2                                                                                                    | 10 9                                                                                                    |                                                                                                    |

Figure 12: Notebook file to run all in a single click.

- Once all the cells are executed, the results will be generated in the form of graphs and tables. Graphs will showcase the confusion matrix and the accuracy alongside the tables will showcase the evaluation metrics and performance.
- Open the other notebook file which is ddos-malware-ml.ipynb file, this file is used for classifying the attack as malicious or a general traffic to a server.

# **5. RESULTS**

|                            | TN                 | FP  | FN   | TP   | Accuracy | Precision | Recall or Sensitivity | F1 Score | Specificity |
|----------------------------|--------------------|-----|------|------|----------|-----------|-----------------------|----------|-------------|
| Model                      |                    |     |      |      |          |           |                       |          |             |
| Decision TreeClassifier    | 57. <mark>8</mark> | 0.0 | 8.5  | 37.7 | 0.918269 | 1.0       | 0.814956              | 0.897016 | 1.0         |
| GaussianNB                 | 57. <mark>8</mark> | 0.0 | 0.0  | 46.2 | 1.000000 | 1.0       | 1.000000              | 1.000000 | 1.0         |
| GradientBoostingClassifier | 57. <mark>8</mark> | 0.0 | 31.8 | 14.4 | 0.694231 | 1.0       | 0.309991              | 0.471160 | 1.0         |
| LogisticRegression         | 57. <mark>8</mark> | 0.0 | 46.2 | 0.0  | 0.555769 | NaN       | 0.000000              | NaN      | 1.0         |
| RandomForestClassifier     | 57.8               | 0.0 | 31.8 | 14.4 | 0.694231 | 1.0       | 0.309991              | 0.471160 | 1.0         |

## Figure13: Evaluation metrics

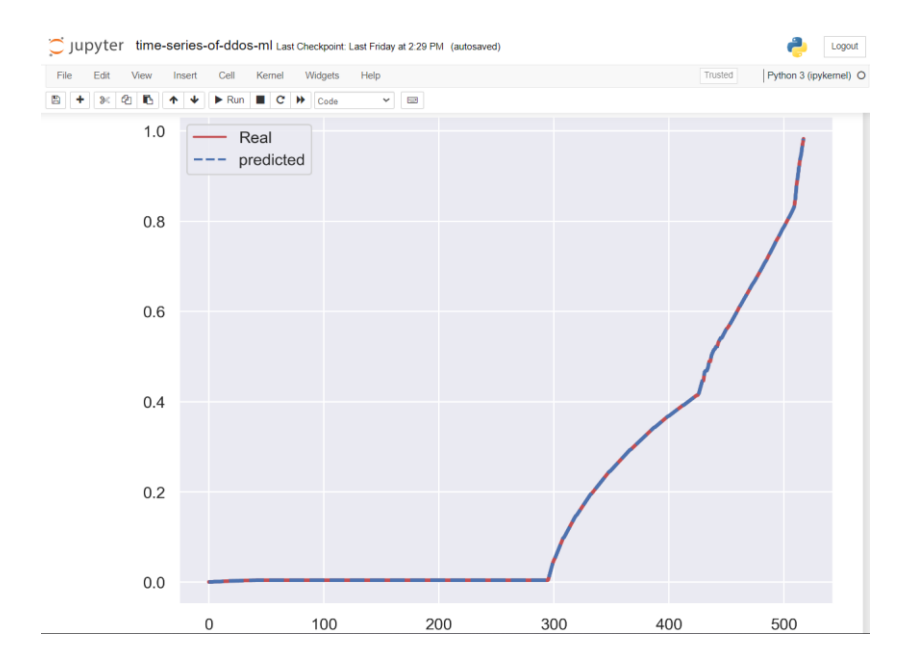

Figure14: Decision tree regressor

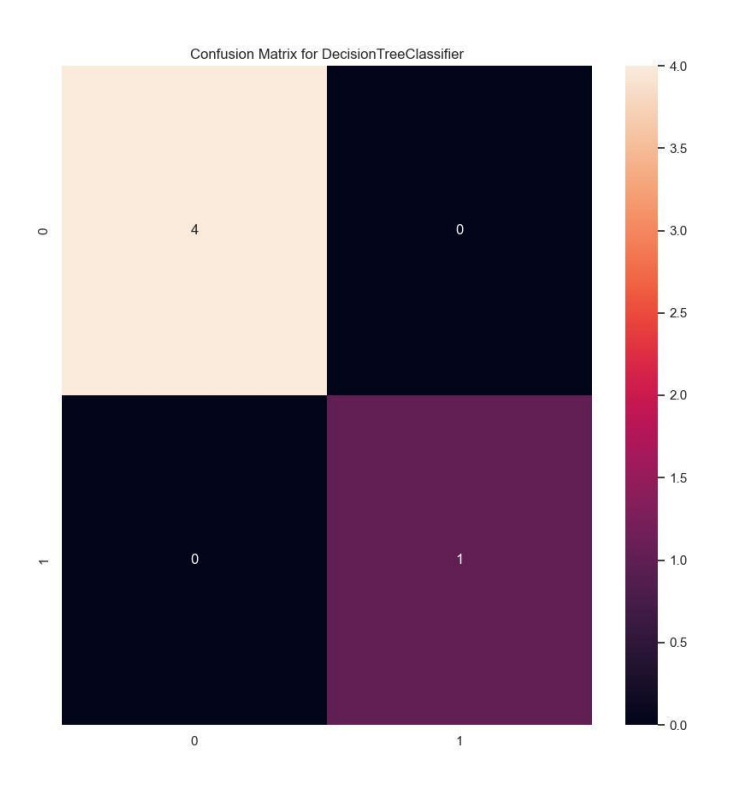

Figure15: Confusion matrix of random forest classifier

| Out[22]: |                            |       |       |     |       |       |          |           |                       |          |             |
|----------|----------------------------|-------|-------|-----|-------|-------|----------|-----------|-----------------------|----------|-------------|
|          |                            |       | TN    | FP  | FN    | TP    | Accuracy | Precision | Recall or Sensitivity | F1 Score | Specificity |
|          | Model                      | SPlit |       |     |       |       |          |           |                       |          |             |
|          | Decision TreeClassifier    | Test  | 297.0 | 0.0 | 0.0   | 223.0 | 1.000000 | 1.0       | 1.000000              | 1.000000 | 1.0         |
|          |                            | Train | 4.0   | 0.0 | 0.0   | 1.0   | 1.000000 | 1.0       | 1.000000              | 1.000000 | 1.0         |
|          | GaussianNB                 | Test  | 297.0 | 0.0 | 0.0   | 223.0 | 1.000000 | 1.0       | 1.000000              | 1.000000 | 1.0         |
|          |                            | Train | 4.0   | 0.0 | 0.0   | 1.0   | 1.000000 | 1.0       | 1.000000              | 1.000000 | 1.0         |
|          | GradientBoostingClassifier | Test  | 297.0 | 0.0 | 149.0 | 74.0  | 0.713462 | 1.0       | 0.331839              | 0.498316 | 1.0         |
|          |                            | Train | 4.0   | 0.0 | 0.0   | 1.0   | 1.000000 | 1.0       | 1.000000              | 1.000000 | 1.0         |
|          | LogisticRegression         | Test  | 297.0 | 0.0 | 223.0 | 0.0   | 0.571154 | NaN       | 0.000000              | NaN      | 1.0         |
|          |                            | Train | 4.0   | 0.0 | 1.0   | 0.0   | 0.800000 | NaN       | 0.000000              | NaN      | 1.0         |
|          | RandomForestClassifier     | Test  | 297.0 | 0.0 | 205.0 | 18.0  | 0.605769 | 1.0       | 0.080717              | 0.149378 | 1.0         |
|          |                            | Train | 4.0   | 0.0 | 0.0   | 1.0   | 1.000000 | 1.0       | 1.000000              | 1.000000 | 1.0         |

Figure16: Evaluation metrics

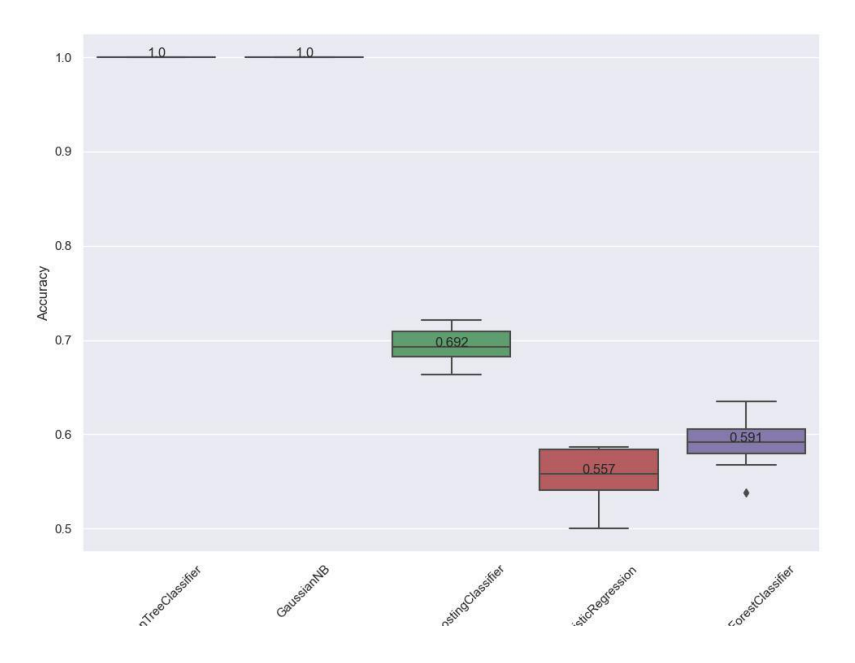

Figure17: Accuracy graph of machine learning algorithms

# References

Badotra, Sumit. (2017). A Review Paper on Software Defined Networking. International Journal of Advanced Computer Research. 8.